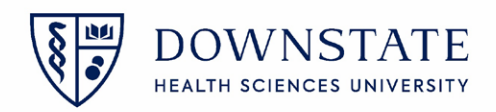

## **Finalizing schedules**

After the appointment is created in the scheduling application, the nurses will have to finalize all the booked schedules in the today's case list to be sent out to the different department for processing

- 1. Log into the Surgical Care application within Healthbridge
- 2. Select the Surgery Case List tab
- 3. Click the Case List Display Options button
- 4. Select the User Defined Columns tab
- 5. Select the checkbox for **Schedule Final**. You can also select the check box for **C-Arm Required** and **DOB** if needed
- 6. Click **Close**

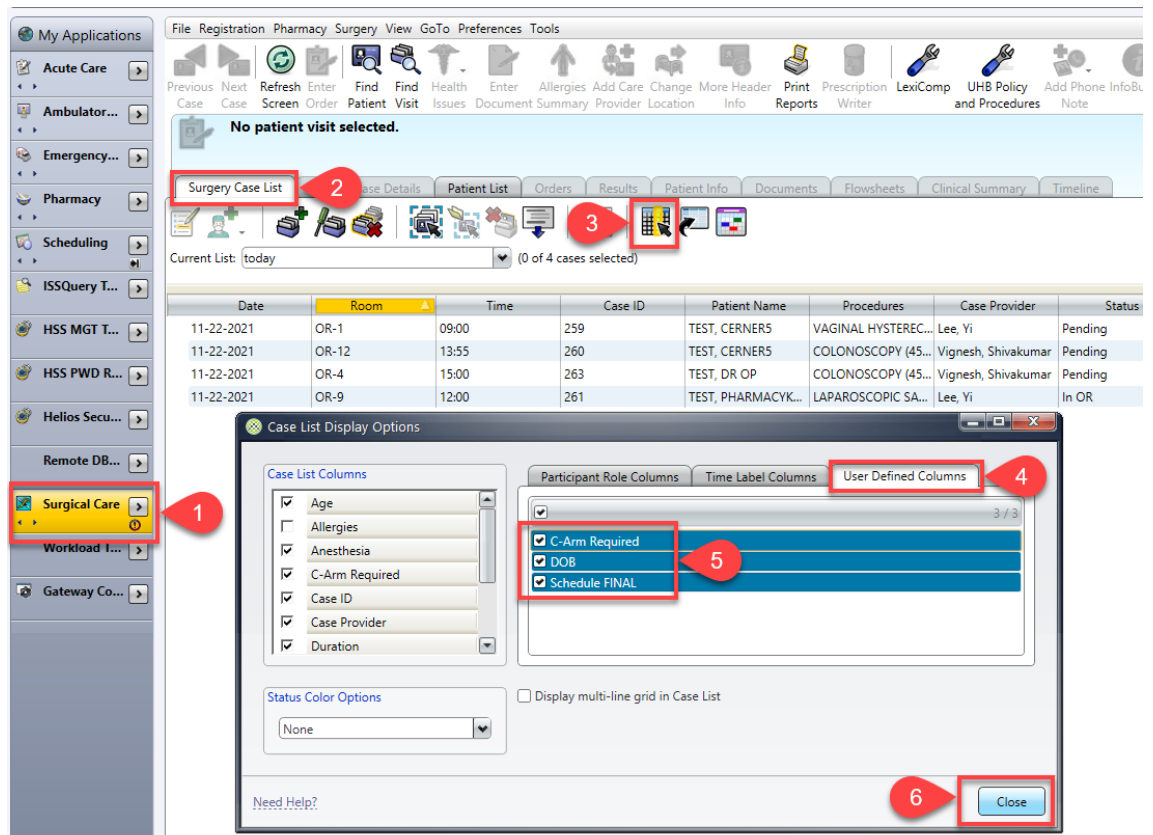

7. Scroll to the right to see the Schedule Final column

|                                                                                                    | No patient visit sel | ected. |       |              | · - · · · |            |                  |                |            | C              |
|----------------------------------------------------------------------------------------------------|----------------------|--------|-------|--------------|-----------|------------|------------------|----------------|------------|----------------|
| Surgery Case Lett Surgery Case Details Patent Litt Orders Results Patent Litt Orders Results Patent Litt Orders Results Patent Litts Orders Results Patent Litts Orders Results Patent Litts Orders Results Patent Litts Orders Results Patent Litts Orders Results Patent Litts Orders Results Patent Litts Orders Display multi-line grid   Current List fooday © 0 of 4 cases selected) Display multi-line grid Display multi-line grid Display multi-line grid |                      |        |       |              |           |            |                  |                |            |                |
| Гуре                                                                                                    | Service              | Gender | Age   | MRN          | Visit ID  | Visit Type | Current Location | C-Arm Required | DOB        | Schedule FINAL |
|                                                                                                    | Obstetrics and Gyn   | Female | 32y   | 1150141      | 3000180   | Inpatient  | N82-8200-A       | •              |            |                |
| t                                                                                                    | Endoscopy            | Female | 32y   | 1150141      | 3000180   | Inpatient  | N82-8200-A       |                | 12/12/1988 |                |
|                                                                                                    | Endoscopy            | Male   | 20y   | 1218184      | 8202247   | Outpatient | Suite B Clinic   |                | 01/01/2001 |                |
|                                                                                                    | Obstetrics and Gyn   | Female | 41y   | 1133513      | 829108    | Inpatient  | Operating Suite  |                |            |                |
|                                                                                                    |                      |        |       |              |           |            |                  |                |            |                |
|                                                                                                    |                      |        | Scrol | to the right |           |            |                  |                |            | ))             |

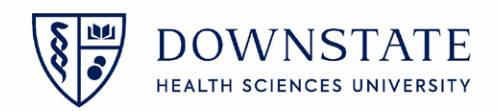

## Mark the scheduled appointment as incomplete

1. Double Click the empty area under the Schedule FINAL column for the selected procedure

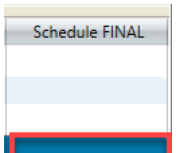

- 2. Select No from the Schedule FINAL dropdown menu
- 3. Then click **OK**
- 4. A Red flag will appear in the Schedule Final column indicating that the schedule is incomplete

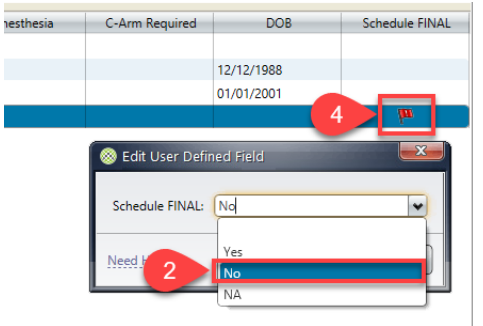

## Mark the scheduled appointment as complete

1. Double Click the empty area under the Schedule Final column for the selected procedure

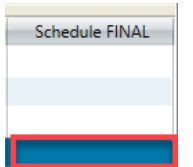

- 2. Select Yes from the Schedule FINAL dropdown menu
- 3. Then click **OK**
- 4. A Green flag will appear in the Schedule Final column indicating that the schedule is complete

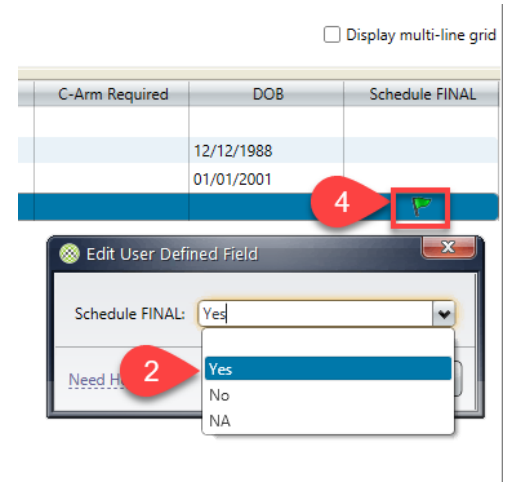

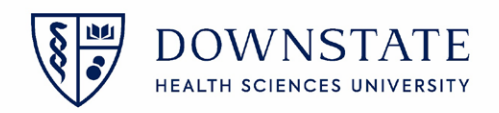

<u>Tip:</u> Click and drag the **Schedule FINAL** column to move it between any position of the case list.

| No patient visit selected.                                                     | Ø                         |
|--------------------------------------------------------------------------------|---------------------------|
| Surgery Case List Surgery Case Details Patient List Orders Results Patient and |                           |
| e 🛃 🖌 🚳 📓 📓 🖏 🖏 📮 🛛 💷 🗖 🖻                                                      |                           |
| Current List: today (0 cruses selected)                                        | 🗌 Display pulti-line grid |
| Type Service Gence Schedule FINAL Age MRN C-Arm Required DOB                   | Schedule FINAL            |
|                                                                                |                           |
|                                                                                |                           |